HITACHI Inspire the Next

伝の心販売会社 御中

## 発行:2016年4月27日

(株)日立ケーイーシステムズ

## \*\*\*「伝の心通信」(第4号)\*\*\*

毎度ご高配を賜り厚くお礼申し上げます。

「伝の心通信」(第4号)を発行させて頂きます。

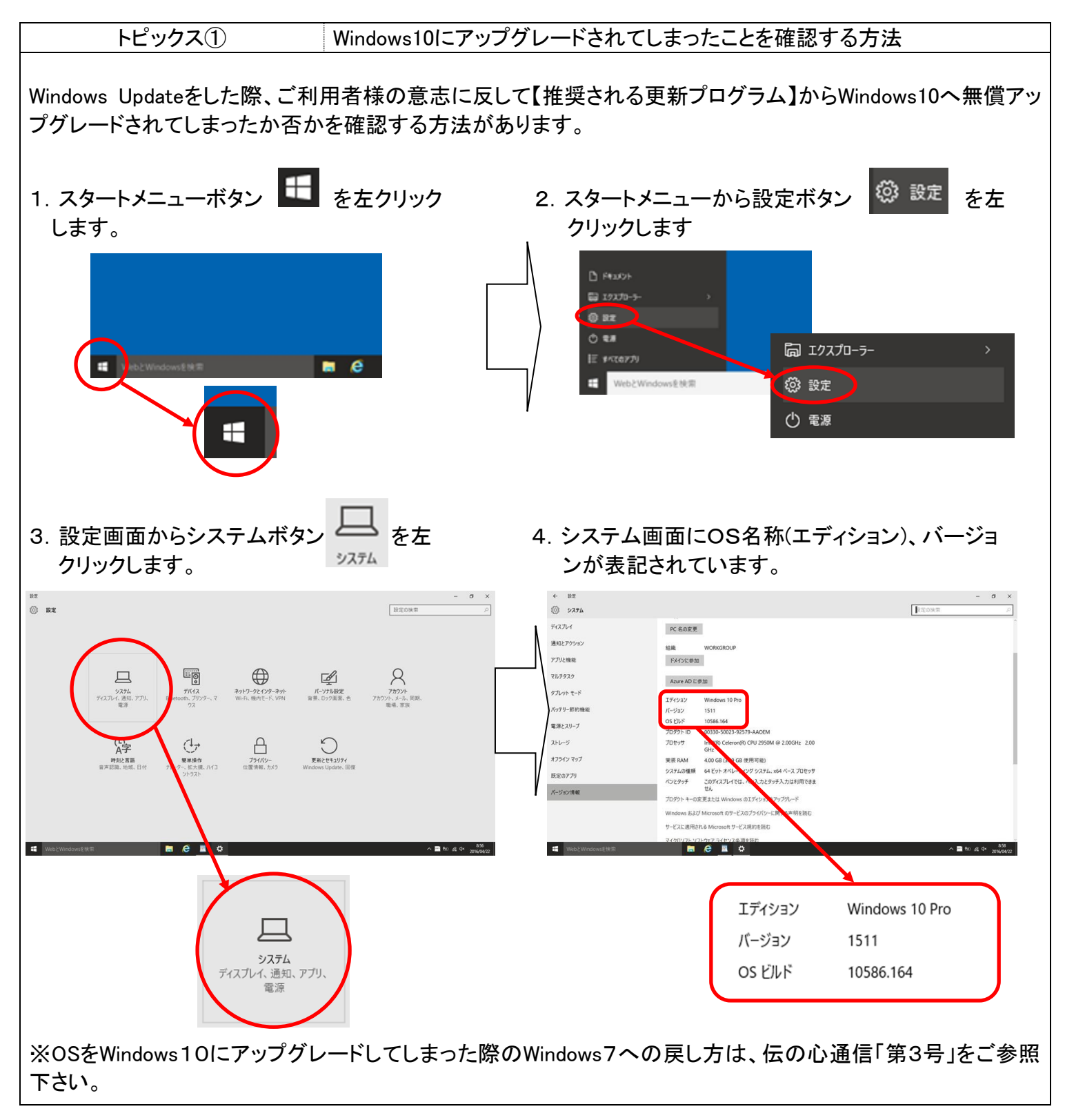

| F  | ピッ | ック  | ス | (2)                          |
|----|----|-----|---|------------------------------|
| 1. |    | ′ ∕ | ~ | $\langle \mathbf{Z} \rangle$ |

伝の心で、プロバイダから通知された設定情報を元に新規にメールアカウント設定をした際、一見設定ミスが無いように見えていても、送受信できない場合の対処方法です。

考えられる原因としては、「全角/半角」や「空白」等のように入力ミスが、気付き難い部分にあると考え られます。

※もう一度メールアカウント設定を作り直すことが、解決への近道です。

(1)新規にアカウントを作成します。

⇒同じ名称では、「メールアカウント」を作れませんので、

「伝の心メール(サンプル)」⇒「伝の心メール(1)」

のように変更します。(図1参照)

その他の「名前」「電子メールアドレス」欄は、最初に作ったアカウントと同じ設定を再入力して下さい。

| アカウント情報 受信サーバー設定 送信サーバー設定 接続設定                                                                                                    |  | メール設定                                                                                                    |
|----------------------------------------------------------------------------------------------------|--|----------------------------------------------------------------------------------------------------|
| が<br>メールアがひた<br>「GDQシール(1)<br>名前<br>日立 和夫<br>電子メールアドレ<br>Nazuo®xxxx」を<br>入力します。<br>オプシロン<br>返信까しス<br>返信까しス<br>2015<br>2015 |  | メールアカウメー覧     名称     表示名     メールアドレス       伝の心メール(サンプル)     日立和夫     hazuo@xxxxiio       照定     伝の心メール(1)     日立和夫     hazuo@xxxxiio       の下に、新規アカウント「伝の心メール(1)」     の下に、新規できました。     が作成できました。 |
|                                                                                                    |  | 新規追加 編集 前時余 既定に設定   オブション 終了                                                                                                    |

図1 新規アカウント作成

※メールアカウントの作成方法は、弊社Webに掲載しております、トラブルシュートマニュアル、 「メール設定の変更方法」(http://www.hke.jp/products/dennosin/den\_manual2/den-em03.htm)をご参照 下さい。

(2)送受信サーバー設定

⇒最初に作ったアカウントと同じ設定を再入力して下さい。

※この方法でも上手く行かない場合は、プロバイダから通知された設定情報が古い場合やメールアドレスが変更されている場合、保守や不具合でメールサーバーが止まっている場合等が考えられますので、 プロバイダにご確認下さい。

次回のトピックス予告

☆次回のトピックスは・・・「操作できない時、原因がスイッチ側か伝の心側かを切り分ける方法」を予定して おります。

今後も「伝の心通信」を通じて、少しでも皆様のお役に立つ情報をお伝えして参ります。

※本お知らせを、「伝の心」の各ご担当者様にも展開いただけますよう、お願い申し上げます。